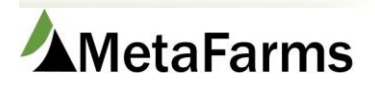

MetaFarms Support

Phone 952.215.3233 • Fax 877.289.3860 • support@metafarms.com

## Mortality App End User

The Mortality app is used to record deaths in your active groups. You will receive a Username and Password from your company admin that you will use to log in to the app. The app can be downloaded from your phones store by searching MetaFarms Mortality.

Your company admin will have you set up to see your sites. By default you will see your active groups that have an inventory.

Other decisions that will be made by your company and will affect what you see on the app are:

- Showing groups that do not yet have inventory.
- Whether weight is required for the dead pigs.
- If you are tracking the number of treated dead pigs.
- If you are allowed to Delete or Edit previous mortalities
- If you are to enter deads daily or weekly
- If you are to receive a reminder email if you have missed entering your deads and when that email will be sent
- If you will be receiving mortality alerts if deads exceed the company defined threshold

Once you have received your login information and have the app downloaded, open the app and log in.

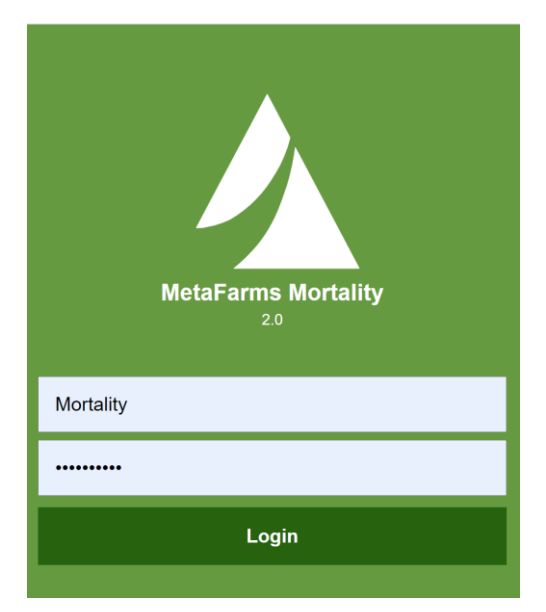

## Click on the Menu

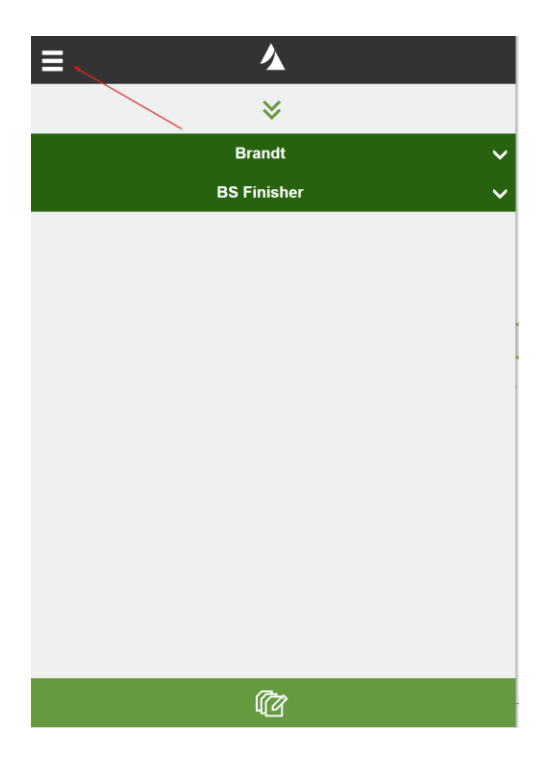

## **Click on Preferences**

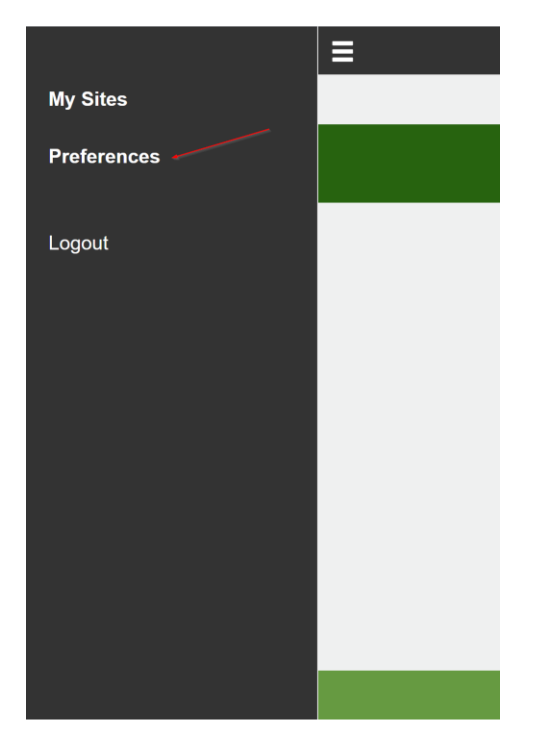

Here you can make several choices. Most of these will already be filled out by your company admin based on decisions that have been made for your company.

English or Spanish

Daily or Weekly Entry – Based on the preferences of your company

To receive an Email Reminder if you do not have your mortalities entered for the time period specified. When turned on, you can also choose the time you want to receive the Reminder email. If you have Weekly turned on, you will also be able to choose the day of the week you want to receive the Reminder email.

Receive Mortality Alerts – This is for companies that have elected to use the Mortality Curves and Thresholds. If your company has elected to use these features, this area will already be turned on for you. You can both toggle on and off to receive the Alerts and change the email you want to receive the alerts if needed.

Keep Me Logged In – turn this on if you do not want to have to log in each time you use the app.

| Preferences                 |                         |  |  |
|-----------------------------|-------------------------|--|--|
| Language                    |                         |  |  |
| <ul> <li>English</li> </ul> |                         |  |  |
| Español                     |                         |  |  |
| Entries                     |                         |  |  |
| <ul> <li>Daily</li> </ul>   |                         |  |  |
| Weekly                      |                         |  |  |
| Alerts                      |                         |  |  |
| Receive E-mail Remino       | ler 💽                   |  |  |
| Receive Mortality Alerts    |                         |  |  |
| Mortality Alert E-Mail      | mortalityuser@gmail.com |  |  |
| Reminder Time               | 11:00 AM                |  |  |
| Continuous Sign-on          |                         |  |  |
| Keep Me Logged In           |                         |  |  |
|                             |                         |  |  |
|                             |                         |  |  |

Click on the Menu again and tap on My Sites. You will see a list of the sites you have access to that have active groups with inventory. If your company has elected to also view groups with zero inventory, those sites and groups will also show up.

Tap the down arrow next to the first Site you want to enter mortalities for. You will see the barn in the case of just one group, or the group name in case of multiple groups for the same site. You will also see the Days On Feed (DOF) and the current Inventory. Tap on the first group you want to enter mortalities for.

| 4           |                      |
|-------------|----------------------|
| ≈           |                      |
| Brandt      | ^                    |
|             | DOF/INV              |
|             | 904 / 198            |
| BS Finisher | ^                    |
|             | DOF/INV              |
|             | 23 / 2500            |
|             | 904 / 99             |
|             | ▲ Brandt BS Finisher |

At the top you will see group information. Below that is a chart of the mortalities for the week. You can toggle to mortalities to date by tapping on the to date box.

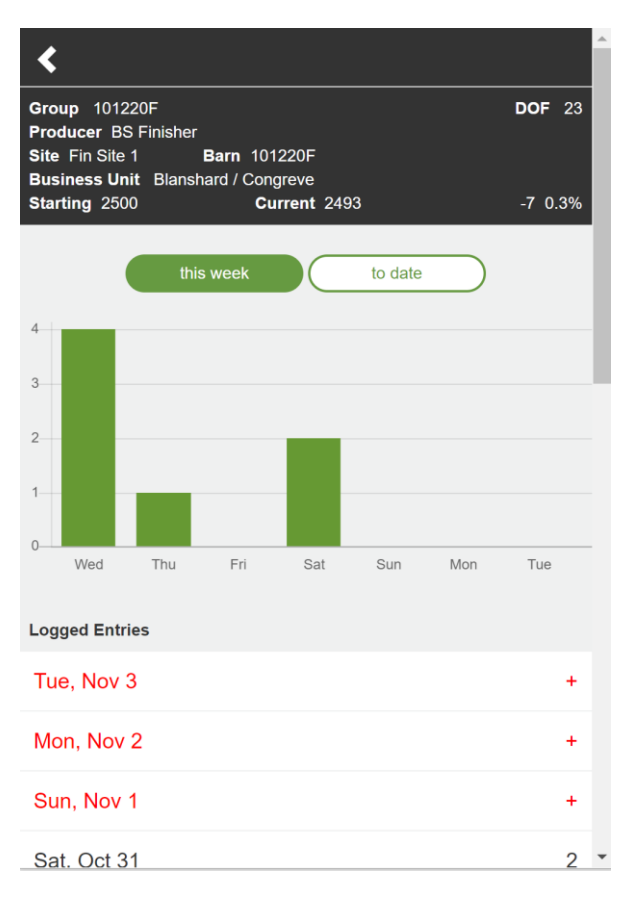

To enter new mortalities, tap on the date you want to enter mortalities for. If your company has elected to enter mortalities at the Room and Pen level, the available Rooms and Pens will be available when you tap on Room and Pen.

If your company has elected not to record at this level, skip down to Number of Dead Animals. You can either use the plus and minus signs to get to the correct number or tap in the middle field with the \* and enter the number of deads with your keyboard.

If you company has elected to have the weight of dead pigs entered, tap on Average Weight and enter the weight of the dead pigs.

Tap on both Reason and Type and select from the dropdown. If you need to add additional mortalities for the same date tap on Add Another. Otherwise tap Save.

| <                      |   |   |  |  |
|------------------------|---|---|--|--|
|                        |   |   |  |  |
| Entry 1<br>Room        |   |   |  |  |
| Pen                    |   |   |  |  |
| Number of Dead Animals |   |   |  |  |
| -                      | 2 | + |  |  |
| Average Weight         |   |   |  |  |
| 77                     |   |   |  |  |
| Reason                 |   |   |  |  |
| Septicemia             |   |   |  |  |
| Туре                   |   |   |  |  |
| Dead                   |   |   |  |  |
|                        | â |   |  |  |
| + Add Another          |   |   |  |  |
| Save                   |   |   |  |  |

This will take you back to the main page for the group. You can add additional mortality dates if needed or tap the back arrow to go back to your Site list.

If you want to enter mortalities for several groups without going thru the group screen for each one, tap the multi-page icon at the bottom of the screen.

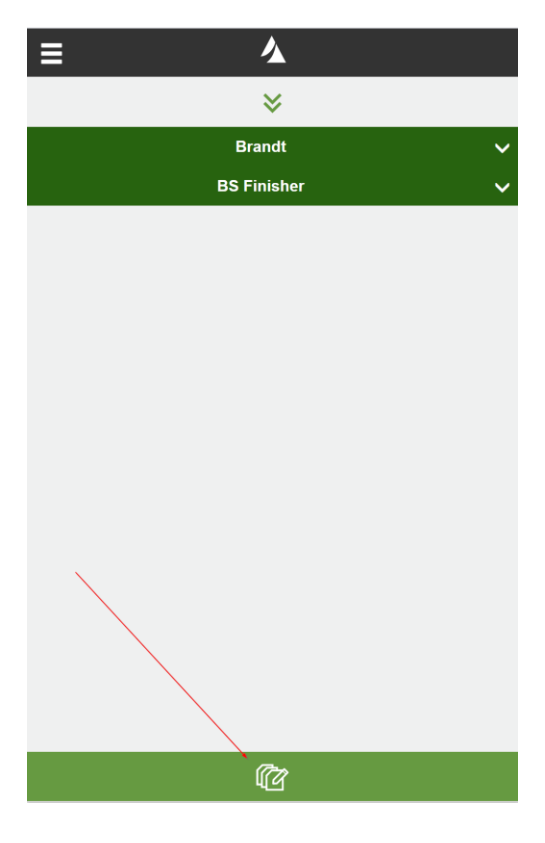

This will bring up the first group in your list. Enter your information and use Next to move on thru your groups. You can tap Previous at any time to move back to a prior group.

| <                                                                                               | 2 of 3                                                              |                   |  |  |  |
|-------------------------------------------------------------------------------------------------|---------------------------------------------------------------------|-------------------|--|--|--|
| Group 101220F<br>Producer BS Finishe<br>Site Fin Site 1<br>Business Unit Blans<br>Starting 2500 | r<br><b>Barn</b> 101220F<br>:hard / Congreve<br><b>Current</b> 2491 | DOF 23<br>-9 0.4% |  |  |  |
| Date                                                                                            |                                                                     |                   |  |  |  |
| <                                                                                               | Tue, Nov 03                                                         | >                 |  |  |  |
| Entry 1<br>Room                                                                                 |                                                                     |                   |  |  |  |
| Pen                                                                                             |                                                                     |                   |  |  |  |
| Number of Dead Animals                                                                          |                                                                     |                   |  |  |  |
| -                                                                                               | *                                                                   | +                 |  |  |  |
| Average Weight                                                                                  |                                                                     |                   |  |  |  |
| Person                                                                                          |                                                                     |                   |  |  |  |
| Reason                                                                                          |                                                                     |                   |  |  |  |
| Previou                                                                                         | IS                                                                  | Next              |  |  |  |

When you are finished for the day or week, you may close the app.